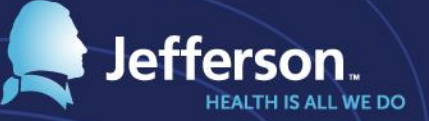

# Preparation Guide for MyTime Nurse Managers

3/1/2017

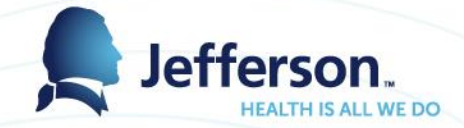

# Agenda

- Key Dates
- HR Portal & How to Access
- Job Aids & Training Guides
- Time Clock Transition Plan
- Time Clock Video & Other Features
- System Features & Demo
- Production Support

# Key Times & Dates

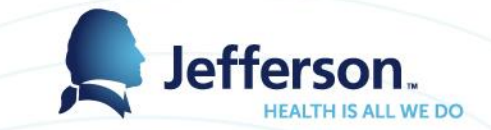

| Friday, March 3 <sup>rd</sup> - 5 <sup>th</sup> |
|-------------------------------------------------|
| Saturday, March 4 <sup>th</sup> at 8am          |
| Saturday, March 18 <sup>th</sup> at<br>12pm     |
| Friday, March 10 <sup>th</sup> at 12pm          |
| Saturday, March 4 <sup>th</sup> at 8am          |
| Friday, March 3 <sup>rd</sup> at 10pm           |
| Thursday, March 9 <sup>th</sup>                 |
|                                                 |

#### How to Access

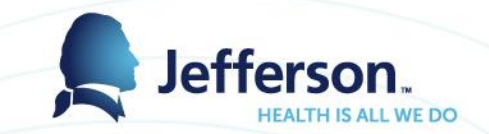

- Navigation Path on HR Portal: Human Resources > Current Employees > Resources & Links > Time & Attendance and Scheduling
- Login ID: Campus Key and Password
- Shortcuts: <u>https://mytime.jefferson.edu</u> (not active yet) and <u>https://jefferson.edu/mytime</u>
- Available remotely without RAP and accessible from mobile devices, iPads, tablets or personal computers

#### How to Access - Cont'd

#### Human Resources

Employee Self-Service | Management Portal 🗷 | Blackboard 🗷

HUMAN RESOURCES > CURRENT EMPLOYEES > RESOURCES & LINKS > TIME, ATTENDANCE & SCHEDULING

CURRENT EMPLOYEES

**HR Business Partners** 

**Benefits Information** 

LiveWell@Jeff

**Jefferson Honors** 

Learning & Development

Support Services

**Resources & Links** 

Time, Attendance & Scheduling Forms & Documents For Internal Applicants Performance Management Service Provider Contacts FAQs Employee Self-Service Commuter Services Workers' Compensation

**Community Service** 

Code of Conduct

News

# Time, Attendance & Scheduling

The **MySchedule portal** is also accessible on this page, and applies primarily to nursing and pharmacy units.

Kronos).

LEARN MORE

#### MYSCHEDULE

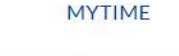

Click the "Learn More" link below to access MyTime,

your portal to the timekeeping system (replacing

 $\mathbf{O}$ 

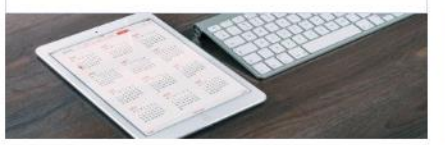

Click the "Learn More" link below to access MySchedule, your portal to see your schedule, fill shifts, and more. LEARN MORE

#### MyTime & Attendance

- MYTIME & ATTENDANCE
- 2017 PAY SCHEDULE
- 2017 HOLIDAYS

MYTIME FAQ AND USER GUIDE INFORMATION

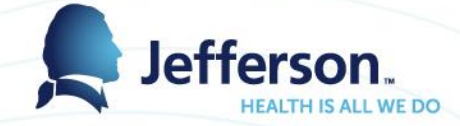

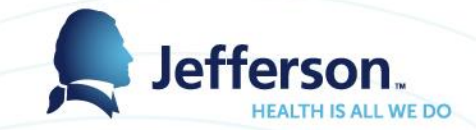

#### Job Aids & Training Guides

#### Available on HR Portal:

- Employee & Manager User Guides
- FAQ's
- Reference Guides for Time Clocks and Delegation
- Amendment and Off cycle Process
- Pay code List
- Transfer Unit Cheat Sheet

### **Time Clock Transition Plan**

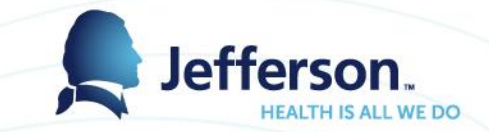

- Time Clock Deployment Plan and Replacement Schedule is available on the HR Portal
- Time clock replacement schedule:
  - Pre-deployment (2/1 3/2) underway
  - Go-live Weekend (3/3 3/5)
  - Post Go-Live (3/6 3/17)
- MHD, JHN, Main, Thompson, Pavillion, Gibbon and will be completed during cutover weekend
- Employees can swipe at any Kronos time clock on Friday and Saturday morning prior to 8am

## Time Clock Transition Plan

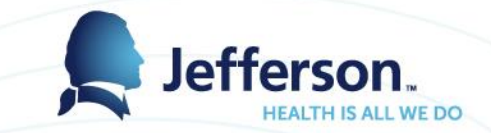

- Employees whose work hours are for Pay#5 (2/18/17-3/3/17) must use a Kronos time clock
- Employees whose work hours are for Pay#6 (3/4/17-3/17/17) must use the new Workforce time clock
- Employees who punched in using a Kronos time clock must punch out using a Kronos time clock. If a Kronos time clock is not available when punching out, then they must use a nearby Kronos clock or paper time sheet. If they are punching out on or after 8am on Saturday, then they must use a paper time sheet.
- Please Notify staff of time clock transition plan and ensure they know where to go with questions
- Instructions are taped over new time clocks

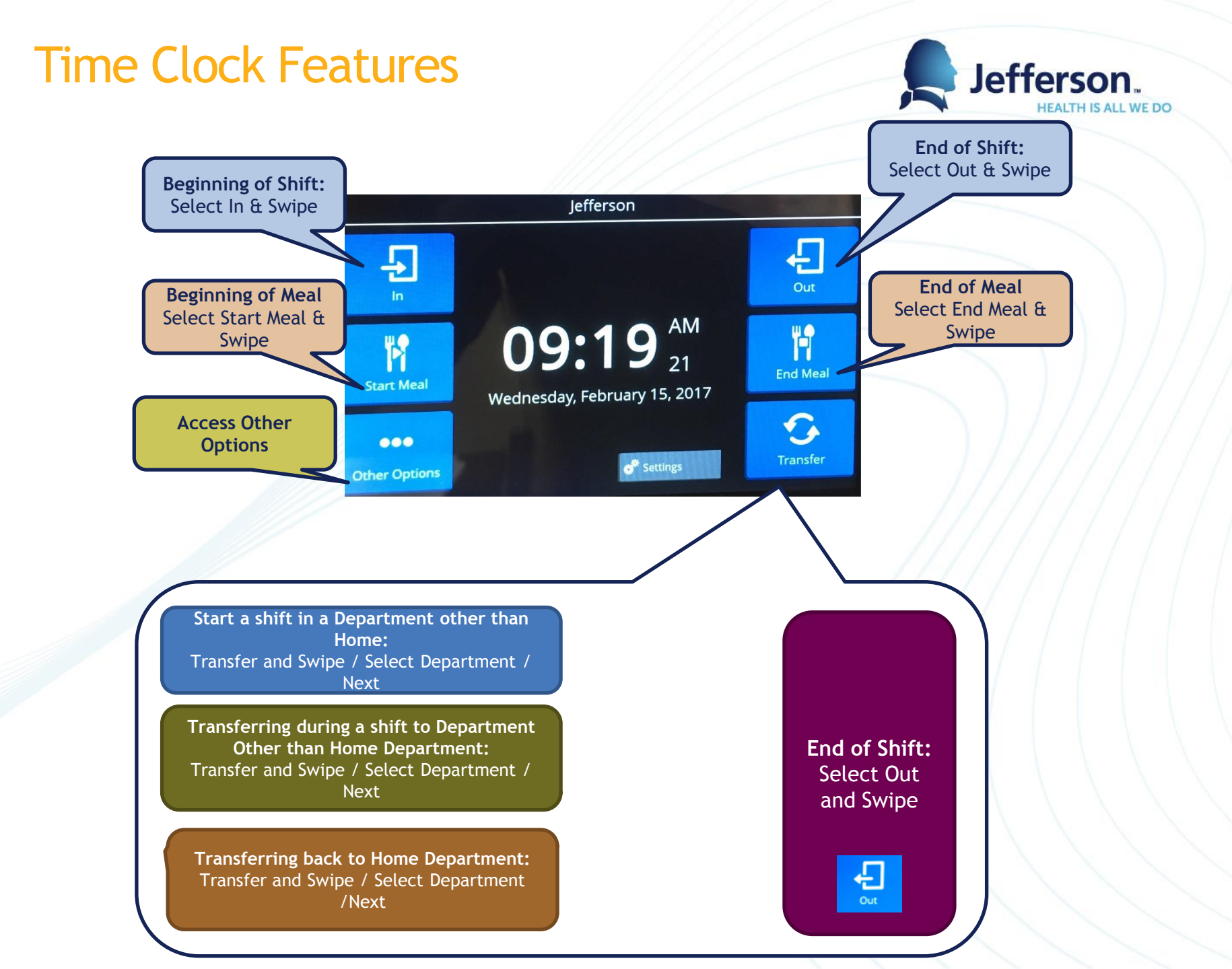

#### Time Clock Features - cont'd

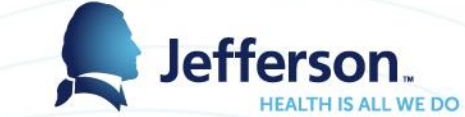

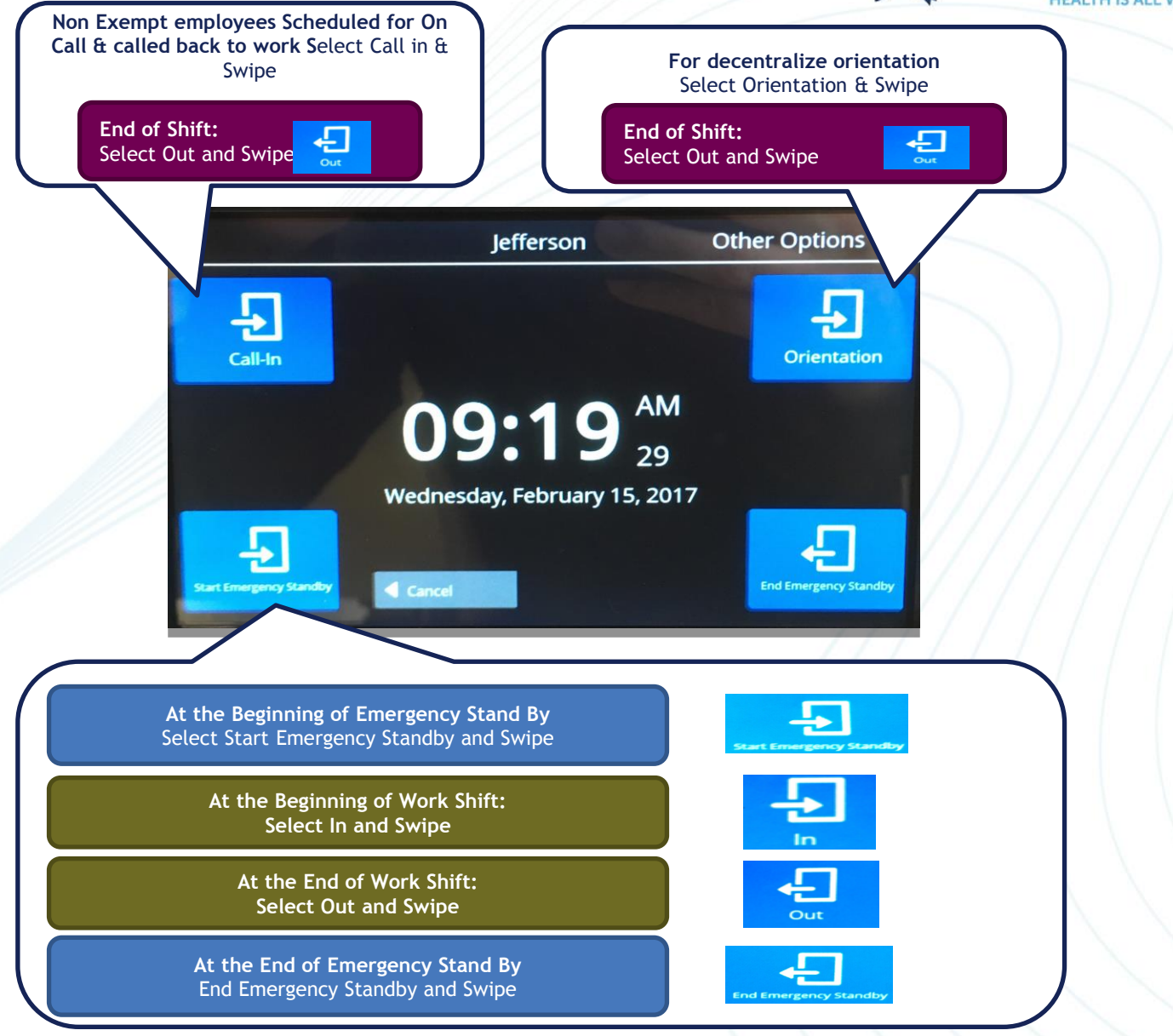

### **Time Clock Features**

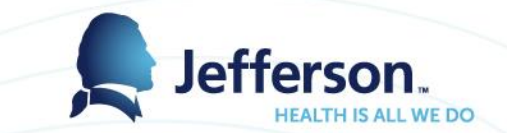

- <u>Meal Attestation</u>: Will <u>not</u> be implemented at this time. Please continue to follow your same process for recording missed meal breaks
- <u>Meal Breaks</u>: For those departments that require employees to swipe in / out for meal breaks, they must select the "Start Meal" and then swipe out when leaving for lunch. When returning from lunch must select "End Meal" and then swipe in
- <u>Multiple Assignments</u>: For employees with multiple nonexempt positions, they must select the appropriate assignment before swiping in

#### System Features & Demo

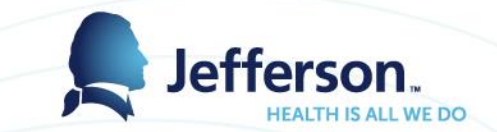

- All employees can view their time sheets and schedules and view and project leave balances
- Manager & timekeeper roles will be auto provisioned based on their role in PeopleSoft
- All managers and timekeepers will be timesheet approvers; approval setup will be based on supervisor and timekeeper of record in PeopleSoft
- MyTime will now be the system of record for all leave accruals. Note, leave accrual balances will no longer be displayed on the pay check or time clock

# System Features & Demo

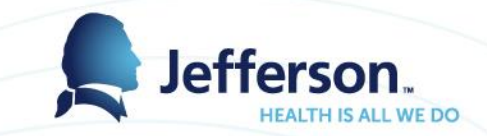

#### Demo:

- Employee timesheets and Schedules from SmartSquare
- Delegation
- View and project leave balances
- Reports such as time clock audit reports
- Mobile access
- Exception Messages

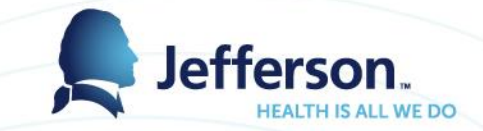

### Support & Weekend Coverage

- Kronos (MyTime) Help Line ext. 3-8934
- Support Hours:
  - Saturday, March 4<sup>th</sup> 8am 5pm
  - Sunday, March 5<sup>th</sup> 8am 5pm
- <u>KronosTimeKeeper@jefferson.edu</u> or <u>MyTimeSupport@jefferson.edu</u>

Computer Labs at Alumni Hall are reserved on Tues & Wed., March 7<sup>th</sup> and 8<sup>th</sup> to provide assistance to managers and timekeepers after go live, if needed

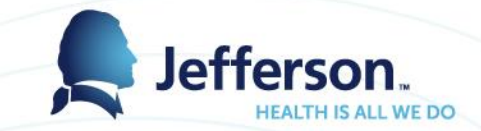

# New Time Clock Features - Meal Attestations

 Meal Attestation will <u>not</u> be implemented at this time. Please continue to follow your same process for recording missed meal breaks.

#### Remove meal breaks

#### Hubbard, Rena R (000701762)

Assignment Description: HR Service Center Rep II || Assignment: Primary || FLSA Status: N || Overtime Rule: 40 || BI-Weekly Std Hours: 80.0 || Shift: 1 || Supervisor Name: || Location: Philadelphia PA || Policy Profile: TJUNONEXEMPTCLOCKI/JGPPM || Leave Status: None

| Time Sheet                                                                                                    |                                  |                                          |              |                |           |                      |           |           |           |           |          |  |
|----------------------------------------------------------------------------------------------------|----------------------------------|------------------------------------------|--------------|----------------|-----------|----------------------|-----------|-----------|-----------|-----------|----------|--|
| S         M         T         W         T         F         S           18         19         20         21         22         23         24         2 | <b>S S M T W</b><br>5 26 27 28 1 | <b>T F</b><br>2 3 <b>Feb 18, 2017 to</b> | Feb 24, 2017 | Show All       | Weeks     |                      |           |           |           |           |          |  |
| Pay Code                                                                                                    |                                  | Cost Center                              |              | Sat 02/18      | Sun 02/19 | Mon 02/20            | Tue 02/21 | Wed 02/22 | Thu 02/23 | Fri 02/24 | Totals   |  |
| + Clock Time                                                                                                    |                                  |                                          |              | total shift is | 8.50      | 07:32 am<br>04:03 pm | enter 0 t | to cancel |           |           | 8.50     |  |
| + Unpaid Meal Break                                                                                                    | *                                |                                          |              |                |           | 0.00 🔫               | meal      | break     |           |           | 0.00     |  |
|                                                                                                    |                                  |                                          | Totals       | 0.00           | 0.00      | 8.50                 | 0.00      | 0.00      | 0.00      | 0         | .00 8.50 |  |
| Pay Code                                                                                                    |                                  | Cost Center                              |              | Sat 02/25      | Sun 02/26 | Mon 02/27            | Tue 02/28 | Wed 03/01 | Thu 03/02 | Fri 03/03 | Totals   |  |
| Clock Time                                                                                                    | *                                |                                          |              |                |           |                      |           |           |           |           |          |  |
|                                                                                                    |                                  |                                          |              |                |           |                      |           |           |           |           |          |  |
|                                                                                                    |                                  |                                          | Totals       | 0.00           | 0.00      | 0.00                 | 0.00      | 0.00      | 0.00      | 0         | .00 0.00 |  |

### System Features & Setup

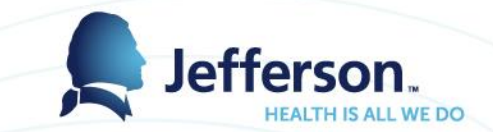

- List of employees
  - Left hand side you should see your assignments timekeeper vs Manager

| enter 🚓 Home ? He                                                           | Home Screen                                 |
|-----------------------------------------------------------------------------|---------------------------------------------|
| From the home screen<br>you will click on Edit<br>Employee time             | <b>O Time Entry</b><br>My Time              |
|                                                                             | Edit Employee Time<br>Edit Time for Groups  |
|                                                                             | Approve Timesheets                          |
|                                                                             |                                             |
| EmpCenter                                                                   | 🕂 Home 🕐 Help 👻                             |
| Tuesday Februar<br>(Loading default                                         | ry 28, 2017 🛗 🕨                             |
| Assignments   Prev  Next Q Fin  Julie Lo's Employees  Julie Lo's Timekeeper | d 〒 Sort ▼<br>(152)<br>r's Employees (3419) |
|                                                                             |                                             |

### System Features & Setup

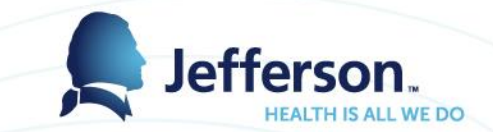

- List of employees
  - Left hand side you should see your assignments timekeeper vs Manager
- View timesheet/schedule:
  - List

| 📙 Save 👻              | More - 🚺                              | ist View                                                                                                    |                                                      |                      |                  |                                    |                                    |                          |                |
|-----------------------|---------------------------------------|----------------------------------------------------------------------------------------------------|------------------------------------------------------|----------------------|------------------|------------------------------------|------------------------------------|--------------------------|----------------|
| Hul<br>Assig<br>Statu | bbard, Re<br>nment Descri<br>is: None | na R (000701762)<br>iption: HR Service Center Rep II    Assignm                                                                                                | ient: Primary    FLSA Status: N    Overtime Rule: 40 | BI-Weekly Std F      | lours: 80.0    9 | Shift: 1    Supervisor Name:    Lo | ocation: Philadelphia PA    Policy | Profile: TJUNONEXEMPTCLO | DCKINGPPM    L |
| Time Sheet            |                                       |                                                                                                    |                                                      |                      |                  |                                    |                                    |                          |                |
| SSM181920             | <b>T W T</b><br>21 22 23              | F         S         S         M         T         W         T         F           24         25         26         27         28         1         2         3 | Feb 18, 2017 🕑 Show All Weeks                        |                      |                  |                                    |                                    |                          |                |
| Date                  |                                       | Pay Code                                                                                                    | Cost Center                                          | Hours                | Amount           | High Frequency On C                | Weekend Premium                    | Comments                 | Total          |
| Sat 02/18             | +-                                    | Clock Time 👻                                                                                                    |                                                      |                      |                  |                                    |                                    |                          |                |
| Sun 02/19             | + -                                   | Clock Time 👻                                                                                                    |                                                      |                      |                  |                                    |                                    |                          |                |
| Mon 02/20             | +-                                    | Clock Time 👻                                                                                                    |                                                      | 07:32 am<br>04:03 pm |                  |                                    |                                    |                          | 8.52           |
|                       | +                                     | Unpaid Meal Break 👻                                                                                                    |                                                      | 0.00                 |                  | Fre                                | ee form type your                  |                          | 0.00           |
| Tue 02/21             | + -                                   | Clock Time 👻                                                                                                    |                                                      |                      |                  |                                    | comment in box                     |                          |                |
| Wed 02/22             | + -                                   | Clock Time 👻                                                                                                    |                                                      |                      |                  |                                    |                                    |                          |                |
| Thu 02/23             | + -                                   | Clock Time 👻                                                                                                    |                                                      |                      |                  |                                    |                                    |                          |                |
|                       |                                       |                                                                                                    |                                                      |                      | 0.0              | 0                                  |                                    |                          | 8.52           |

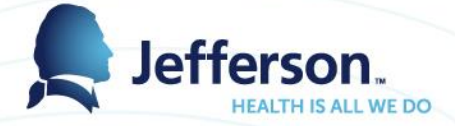

| Manager Time Entry ×                                  | oleSaft session expire ×                                                                                                    |                            |                       |                      |                |                     |              |             |                                         |                   |                    |                      | 800       | 5 22        |
|-------------------------------------------------------|----------------------------------------------------------------------------------------------------|----------------------------|-----------------------|----------------------|----------------|---------------------|--------------|-------------|-----------------------------------------|-------------------|--------------------|----------------------|-----------|-------------|
| ← → C ☆ B Secure   https://je                         | efferson-test.workforcehosting.co                                                                                                    | m/workfo                   | rce/ManagerF          | rame.do?actio        | n=createMa     | anagerFrameð        | timeSche     | edType=T    | IME_ENTRY                               | &csrfToken=1      | LA148823171        | 1523A83876400        | 4 🟠       | III - E     |
| Apps 🖪 Workforce test 🗋 Kronos 7 -                    | Provinceto 🐰 Rowan University Ati                                                                                                    | 👔 Spec                     | cial Pricing *Aug     | Self-Repo            | orted Acade    | Customer            | Log In   Bo  | x 🗋 Ne      | w Tab                                   | nda Burns Cater   | ing 🚺 Wel          | come to SharePoi     |           | 29          |
| EmpCenter 👫 Home                                      | Help -                                                                                                    |                            |                       |                      |                |                     |              |             |                                         | 1                 | Logged in as **    | DO NOT DELETE**      | Workforce | Log Out     |
| Second and                                            | Manager Tir                                                                                                    | ne Entry                   |                       |                      |                |                     |              |             |                                         |                   |                    |                      |           | 18.5.5      |
| Work Period 🧧                                         | Save + More + Table View                                                                                                    | • De                       | ta saved.             |                      |                |                     |              |             |                                         |                   |                    |                      |           | 12          |
| 4 02/18/2017 - 03/03/2017<br>[Losting default period] | Cavarocchi, Alexis (                                                                                                    | 00049099)<br>al Nurse 11 A | ssignment Primar      | v I I FLSA Status: N | i i Overtime R | ule: 40     81 Week | iv Std Hours | aoo ii shif | t R I I Supervisi                       | or Name: Sibre Ka | trileen M I I Loca | ton: Philadelphia PA | 11 Policy |             |
| Assignments                                           | Profile TJUNONEXEMPTCLOCK                                                                                                    | INGPPM    Le               | ave Status: None      | •••••                |                | 0.000150.0000       | 0.00032000   |             | 100000000000000000000000000000000000000 |                   |                    |                      |           |             |
| • Prev • Next Q Find T Sort+                          | Time Sheet                                                                                                    |                            |                       |                      |                |                     |              |             |                                         |                   |                    |                      | 30.00     | total hours |
| .ADJUNCT_PROFESSORS (396)                             |                                                                                                    | e 11 7                     |                       |                      |                |                     |              |             |                                         |                   |                    |                      |           | THE         |
| <ul> <li>All (16660)</li> </ul>                       | 18 19 20 21 22 21 24 25                                                                                                    | 26 27 2                    | 1 2 1                 | Feb 18, 2017 to F    | eb 24, 2017    | Show All            | Weeks        |             |                                         |                   |                    |                      |           | 12          |
| <ul> <li>.EXEMPT (4300)</li> </ul>                    |                                                                                                    |                            | 51. A. I. A. I. A. I. |                      |                |                     |              |             |                                         |                   |                    |                      |           | -           |
| EXEMPT_EXCESSIVE (506)                                | Pay Code                                                                                                    |                            | Cost                  | Center               |                | Sat 02/18           | Sun 02/19    | P Mor       | n 02/20                                 | Tue 02/21 🥜       | Wed 02/22          | Thu 02/23            | Fri 02/24 | Tot.        |
| <ul> <li>.EXEMPT_S2 (27)</li> </ul>                   | Clock Time                                                                                                    |                            |                       |                      |                | 05:45 am            |              |             |                                         |                   |                    |                      |           | 12.)        |
| <ul> <li>.FACULTY_FT (1005)</li> </ul>                |                                                                                                    |                            |                       |                      | -              | 07:15 pm            | -            |             | 7.00                                    |                   |                    | -                    |           |             |
| .HOUSE_STAFF_FT (872)                                 | + - Carm                                                                                                    |                            |                       |                      |                |                     |              | 0           | 17:00 pm                                |                   |                    |                      |           | 2.)         |
| .LOCAL_1199 (919)                                     |                                                                                                    |                            |                       |                      |                |                     |              |             | 19:00 pm                                |                   |                    |                      |           | -           |
| <ul> <li>.LOCAL_511 (107)</li> </ul>                  | Unpaid Meal Break                                                                                                    | 1.2                        |                       |                      |                | 0.50                |              |             |                                         |                   |                    |                      |           | 0.1         |
| <ul> <li>.LOCAL_830 (112)</li> </ul>                  |                                                                                                    |                            |                       |                      | Totals         | 12.00               |              | 0.00        | 2.00                                    | 0.00              | 0.0                | 0.00                 | 0         | 00 14       |
| .NEW_HIRES (13)                                       | and a start of the start of the |                            | -                     |                      |                |                     |              |             |                                         |                   |                    | -                    |           | -           |
| <ul> <li>NON_EMPLOYEE (1932)</li> </ul>               | Pay Code                                                                                                    |                            | Cost                  | Center               |                | Sat 02/25           | Sun 02/26    | Mor         | n 02/27 🥐                               | Tue 02/28         | Wed 03/01          | Thu 03/02            | Fri 03/03 | TOG         |
| .NON_EXEMPT_CLOCKERS (6843)                           | Clock Time                                                                                                    | . 7.                       |                       |                      |                |                     |              |             |                                         |                   |                    |                      |           | _           |
| .SENIOR_ADMIN_FT (272)                                |                                                                                                    |                            |                       |                      |                |                     |              |             |                                         |                   | 2.02               | 0.00                 |           | 1000        |
| <ul> <li>.TEMPS (1518)</li> </ul>                     | E SK3 Epic training                                                                                                    |                            |                       |                      |                |                     |              |             |                                         |                   | 8.00               | 8.00                 | -         | 16.         |
|                                                       |                                                                                                    |                            |                       |                      | Totals         | 0.00                |              | 0.00        | 0.00                                    | 0.00              | 8.0                | 0 8.00               | 0         | 00 16 -     |
|                                                       | 1                                                                                                    |                            |                       |                      |                |                     |              |             |                                         |                   |                    |                      |           |             |
|                                                       | Schedule Messages P Leav                                                                                                    | e Balances                 | Results A             | ttendance            |                |                     |              |             |                                         |                   |                    |                      | 95.00     | total hours |
| On Call coming                                        | SSMTWTFS                                                                                                    | S M T                      | WTF                   |                      |                | 1000                |              |             |                                         |                   |                    |                      |           | 90084       |
| in from                                               | 18 19 20 21 22 23 24 25                                                                                                    | 26 27 2                    | 8 1 2 3               | Feb 18, 2017 to F    | eb 24, 2017    | Show All            | Weeks        |             |                                         |                   |                    |                      |           | 1241        |
| SmartSquare                                           | Bay Code                                                                                                    |                            | Sat 07/18             | Euro 07/10           | Mag 02/20      | Tue 03/21           | Mout         | 07/77       | The 02/22                               | Eci 02/24         | Total              |                      |           |             |
|                                                       | Erbadulad Hours                                                                                                    |                            | DE 45 am              | OG:45 am             | Moli Garag     | DS:45 or            | 10           | 1d5 pm      | 100 04743                               | TH GALLS          | Total              |                      |           |             |
|                                                       | GIG sciences nours                                                                                                    |                            | 07:15 pm              | 03:15 om             |                | 00.45 ph            |              | 7-15 am     |                                         |                   | 42.00              |                      |           |             |
|                                                       | Con Call Manuar                                                                                                    |                            | oxiapin               | 03.15 pm             | 07.00 mm       | 103107.13 00        | n (125 V)    | 7.13 8111   |                                         |                   |                    |                      |           |             |
|                                                       | The or car nours                                                                                                    |                            |                       |                      | 07.00 pm       |                     |              |             |                                         |                   | 12.00              |                      |           |             |
|                                                       |                                                                                                    |                            | 17.50                 |                      | er ov an       |                     |              | 0.50        |                                         |                   |                    |                      |           |             |
|                                                       |                                                                                                    |                            | 12.50                 | 8.50                 | 1.             | 2.00                | 12.30        | 8.50        | 0                                       | .00               | 0.00 54.00         |                      |           |             |
|                                                       | Pay Code                                                                                                    |                            | Sat 02/25             | Sun 02/26            | Mon 02/27      | Tue 02/28           | Wed          | 03/01       | Thu 03/02                               | Fri 03/03         | Total              |                      |           |             |
|                                                       | Scheduled Hours                                                                                                    |                            |                       |                      | 06:45 am       |                     |              |             |                                         | 06:45 an          | 25.00              |                      |           |             |
|                                                       |                                                                                                    |                            |                       |                      | 07:15 pm       |                     |              |             |                                         | 07:15 pn          | 1.) (A             |                      |           |             |
|                                                       | Epic Training                                                                                                    | Ψ.                         |                       |                      |                |                     |              | 8.00        | 8.00                                    |                   | 16.00              |                      |           |             |
|                                                       |                                                                                                    |                            |                       |                      |                | 2.50                | 0.00         |             |                                         |                   | 2 50 41 00         |                      |           |             |
|                                                       |                                                                                                    |                            | 0.00                  | 0.00                 | ा,             | 2.30                | 0.00         | 8.00        | 8                                       | .00 1             | 2.50 41.00         |                      |           |             |

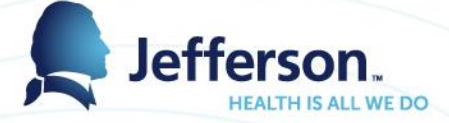

| EmpCenter 🚜 Home                                              | ? Help +                                                  |                            |                  |                                  |                          |                      |                       |             |                    | Logged in as **[      | OO NOT DELETE**      | Workforce | Log Out       |
|---------------------------------------------------------------|-----------------------------------------------------------|----------------------------|------------------|----------------------------------|--------------------------|----------------------|-----------------------|-------------|--------------------|-----------------------|----------------------|-----------|---------------|
|                                                               | Mana                                                      | ger Time Entry             |                  |                                  |                          |                      |                       |             |                    |                       |                      |           | 16.3.0        |
| Work Period                                                   | Save - More - Tabl                                        | e View 🔹                   | Data saved.      |                                  |                          |                      |                       |             |                    |                       |                      |           | 2             |
| ● 02/18/2017 - 03/03/2017<br>(Loading default period)         | Cavarocchi, Ale                                           | exis (000049099            | ))               | many     El 54 Ctature N     Ova | time Pule- 10     PLWas  | kly Std Hours-       | en n II chiff- P II i | unenic      | or Name- Sibre i   | athleen M       ocati | on- Dhliadeinhia Dá  | L Dollov  |               |
| Assignments                                                   | Profile: TJUNONEXEMP                                      | TCLOCKINGPPM               | Leave Status: No | ne                               | unic Raie. 40 11 bi-rect | ny sta nours.        | oolo 11 suite iv 11 - | rup ci visc | or rearrie. Divic, | admeet m [] Locad     | on. Fillioociphia PA | 11 Policy |               |
| Prev → Next Q Find ♀ Sort                                     | Time Sheet                                                |                            |                  |                                  |                          |                      |                       |             |                    |                       |                      | 30.0      | 0 total hours |
| ADJUNCT_PROFESSORS (396)     All (16660)     EXEMPT (4300)    | <b>S S M T W T F</b><br><b>18</b> 19 <b>20</b> 21 22 23 2 | <b>S S M</b><br>4 25 26 27 | T W T F          | Feb 18, 2017 to Feb 24, 2        | 017 🕑 Show Al            | l <mark>Weeks</mark> |                       |             |                    |                       |                      |           | 12            |
| EXEMPT EXCESSIVE (506)                                        | Pay Code                                                  |                            | C                | ost Center                       | Sat 02/18                | Sun 02/19            | 9 Mon 02/20           |             | Tue 02/21          | Wed 02/22 👂           | Thu 02/23            | Fri 02/24 | Toti          |
| • .EXEMPT \$2 (27)                                            | Clock Time                                                | *                          |                  |                                  | 06:45 am                 |                      |                       |             |                    |                       |                      |           | 12.           |
| .FACULTY FT (1005)                                            |                                                           |                            |                  |                                  | 07:15 pm                 |                      |                       |             |                    |                       |                      |           |               |
| HOUSE STAFF FT (872)                                          | Call In                                                   | . Y                        |                  |                                  |                          |                      | 07:00 p               | m           |                    |                       |                      |           | 2.            |
| .LOCAL_1199 (919)                                             |                                                           |                            |                  |                                  |                          |                      | 09:00 p               | m           |                    |                       |                      |           |               |
| ▶ .LOCAL_511 (107)                                            | Unpaid Meal Break                                         | Y                          |                  |                                  | 0.50                     |                      |                       |             |                    |                       |                      |           | 0.1           |
| <ul> <li>.LOCAL_830 (112)</li> </ul>                          |                                                           |                            |                  | T                                | otals 12.0               | 0                    | 0.00                  | 2.00        | 0.0                | 0.00                  | 0.00                 |           | 0.00 14       |
| <ul> <li>.NEW_HIRES (13)</li> </ul>                           |                                                           |                            |                  |                                  |                          |                      |                       | 0           |                    |                       |                      |           |               |
| .NON_EMPLOYEE (1932)                                          | Pay Code                                                  |                            | C                | ost Center                       | Sat 02/25                | Sun 02/26            | Mon 02/27             | 2           | Tue 02/28          | Wed 03/01             | Thu 03/02            | Fri 03/03 | Toti          |
| .NON_EXEMPT_CLOCKERS (6843)                                   | Clock Time                                                | <u>_</u>                   |                  |                                  |                          |                      |                       | -           |                    |                       |                      |           | _             |
| .SENIOR_ADMIN_FT (272)                                        | Fair Taileine                                             |                            |                  |                                  |                          |                      |                       | _           |                    | 0.00                  | 0.00                 |           |               |
| <ul> <li>.TEMPS (1518)</li> </ul>                             | E D Epic training                                         |                            | 17               |                                  |                          |                      |                       |             |                    | 8.00                  | 0.00                 |           | 16.           |
|                                                               |                                                           |                            |                  | 1                                | otais 0.0                | 0                    | 0.00                  | 0.00        | 0.0                | 0 8.00                | 0 8.00               |           | 0.00 16 *     |
| Call in paid at OT<br>rate, Guaranteed<br>hours automatically | Schedule Messages                                         | Leave Balance              | Results          | Attendance                       | no End Time              | Hours                | Other Hours           | Am          | Day Bate           | Crore Boy             |                      |           |               |
| calculated                                                    | 02/18/2017 Regular                                        | Peoplesont                 | 20950034         | 06:45                            | am 06:45 nm              | 12.00                | 0.00                  | SO 00       | 33 760000          | \$405.12              |                      |           |               |
|                                                               | 02/18/2017 Shift                                          | SH                         | 20950034         | 06:45                            | om 07:15 pm              | 0.00                 | 0.50                  | \$40        | 3 376000           | \$40.51               |                      |           |               |
|                                                               | 02/20/2017 Call In                                        | OP                         | 20950034         | 07:00                            | om 09:00 pm              | 0.00                 | 2.00                  | \$0.00      | 50 640000          | \$101.28              |                      |           |               |
|                                                               | 02/20/2017 Guaranteed                                     | OP                         | 20950034         |                                  |                          | 0.00                 | 1.00                  | \$0.00      | 50 640000          | \$50.64               |                      |           |               |
|                                                               | 02/20/2017 On Call S                                      |                            | 20950034         |                                  |                          | 9.00                 | 0.00                  | \$27        | 0.000000           | \$27.00               |                      |           |               |
|                                                               | 02/20/2017 Shift OT                                       | 50                         | 20950034         | 07:00                            | 09:00 nm                 | 0.00                 | 2.00                  | \$10        | 3 376000           | \$10.13               |                      |           |               |
| On Call & paid par                                            | 03/01/2017 Epic Training                                  | RG                         | 20950034         |                                  |                          | 8.00                 | 0.00                  | \$0.00      | 33 760000          | \$270.08              |                      |           |               |
| scheduled hours on                                            | 03/02/2017 Epic Training                                  | RG                         | 20950034         |                                  |                          | 8.00                 | 0.00                  | \$0.00      | 33 760000          | \$270.08              |                      |           |               |
| call                                                          |                                                           |                            |                  |                                  |                          |                      |                       |             |                    |                       |                      |           |               |
|                                                               | Total                                                     | 1                          |                  |                                  |                          | 37.00                | 5.50                  | \$77        | 1                  | \$1 174.84            |                      |           |               |
|                                                               |                                                           |                            |                  |                                  |                          | 57.00                | 5.50                  |             |                    |                       |                      |           |               |

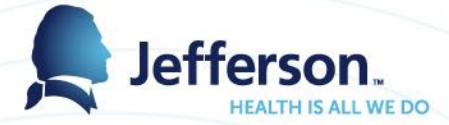

#### Save - More- Table View -Blackshaw, Sylvia S (000021010) Assignment Description: Clinical Nurse || Assignment: Primary || FLSA Status: N || Overtime Rule: 40 || BI-Weekly Std Hours: 72.0 || Shift: R || Supervisor Name: || Location: Philadelphia PA || Policy Profile: TJUNO/NEXEMPTCLOCKI/NGPPM || Leave Status: None 0.00 total hour Time Sheet 9999999 12 **S S M T W T F S S M T W T F 4 5 6 7 8 9 10** 11 12 13 14 15 16 17 Mar 4, 2017 to Mar 10, 2017 Show All Weeks Pay Code Cost Center Sat 03/04 Sun 03/05 Mon 03/06 Tue 03/07 Wed 03/08 Thu 03/09 Fri 03/10 Totals Clock Time -\$144.00 Incentive ED Shift \$ $\overline{\mathbf{v}}$ 0.00 Incentive Jeff Stat \$ $\overline{\mathbf{v}}$ \$50.00 0.00 Incentive Plan \$ \$120.00 0.00 Totals 0.00 0.00 0.00 0.00 0.00 0.00 0.00 0.00 Pay Code Cost Center Sat 03/11 Sun 03/12 Mon 03/13 Tue 03/14 Wed 03/15 Thu 03/16 Fri 03/17 Totals Clock Time Ŧ Totals 0.00 0.00 0.00 0.00 0.00 0.00 0.00 0.00

| Schedule M | lessages Leave         | Balances   | esults Attendance   |            |          |       |             |          |           |           |
|------------|------------------------|------------|---------------------|------------|----------|-------|-------------|----------|-----------|-----------|
| Work Da 🔺  | Pay Code               | PeopleSoft | Cost Center         | Start Time | End Time | Hours | Other Hours | Amount   | Pay Rate  | Gross Pay |
| 03/04/2017 | Incentive Plan \$      | MI         | 25053053            |            |          | 12.00 | 0.00        | \$120.00 | 0.000000  | \$120.00  |
| 03/05/2017 | Incentive ED Shift \$  | MI         | 25053053            |            |          | 12.00 | 0.00        | \$144.00 | 10.000000 | \$144.00  |
| 03/10/2017 | Incentive Jeff Stat \$ | MI         | 25053053            |            |          | 12.00 | 0.00        | \$50.00  | 10.000000 | \$50.00   |
|            |                        |            | Incentive pay codes |            |          |       |             |          |           |           |
| Total      | 1                      |            |                     |            |          | 36.0  | 0 0.0       | 0 \$314  |           | \$314.00  |

Manager/Timekeeper Expectations

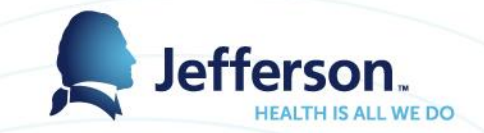

- Delegate access roles to additional reviewers or timekeepers
- Notify staff of time clock transition plan
- Ensure employees are aware of where to go with questions